## **Contract Additions & Changes Job Aid**

The **Contract Additions & Changes** eForm is used to create a brand new contract, or update an existing contract for existing faculty members.

Contracts are used to pay an employee's salary, or contracted amount, within a specified date range. For faculty, the 9-month Academic Rate is the agreed salary for working a full academic year (Fall and Spring semesters).

## Create a New Contract

Navigation: Main Menu > HRMS > UTZ Customizations > eForms for HR/Payroll Actions > Action Request

- 1. Navigate to the **eForms Action Request** page and click on the **Add a New Value** tab.
- 2. The **Initiate New eForms Request** page is displayed. Select the **Contract Additions and Changes** option from the "Action" drop down menu.

## Contracts: Add New or Change Existing

| Action         |                                |        |        |
|----------------|--------------------------------|--------|--------|
| Actions        | Contract Additions and Changes | $\sim$ | Status |
| *Justification | Add 9/1 to 5/31 Contract       |        |        |
|                |                                |        |        |
|                |                                |        |        |

- 3. The **Contract Additions and Changes** eForm is displayed. Use the **Justification** text box to explain or "justify" the reason for the new eForm action requested.
- 4. From the Employee Information section:
  - a) Enter or look up the employee ID number in the **Empl ID** field.

| npl ID 6001 | 283406 Q | Devil, Tasman | ian     |           |                |            |        | Show C | urrent Additiona |
|-------------|----------|---------------|---------|-----------|----------------|------------|--------|--------|------------------|
| Select      | Empl RCD | Job Indicator | Company | HR Status | Payroll Status | Eff Date   | Action | Reason | Dept ID          |
|             | 0        | Primary       | SAN     | Active    | Active         | 08/13/2018 | Hire   | Hire   | AEH00            |

b) Select the checkbox next to the Empl Record used for the new contract.

| S | Select Emplid and Position Below |               |          |                |         |           |                |            |  |
|---|----------------------------------|---------------|----------|----------------|---------|-----------|----------------|------------|--|
| E | Employee Information             |               |          |                |         |           |                |            |  |
|   | Er                               | npl ID 600128 | 33406 🔍  | Devil, Tasmani | an      |           |                |            |  |
|   |                                  | Select        | Empl RCD | Job Indicator  | Company | HR Status | Payroll Status | Eff Date   |  |
|   | 1                                |               | 0        | Primary        | SAN     | Active    | Active         | 08/13/2018 |  |
|   |                                  | <             |          |                |         |           |                |            |  |
|   | Effective Date 09/01/2018        |               |          |                |         |           |                |            |  |

- c) Enter the **Effective Date of 9/1**, caution: the date will default to the current day. This needs to match the contract **Start Date**.
- 5. The **Proposed Job Information** section defaults the Empl Class, Pay Group, Comp Frequency and FTE based on the Faculty member's existing position (for the selected Empl Record); make any necessary changes and complete the additional fields:
  - a. **Proposed 9 MO Academic Rate @ 100%:** Use this field to provide the proposed salary based on a 100% appointment.
  - b. **Proposed 9 MO Academic Rate @ FTE:** Based on the position's FTE, this field will reflect what the faculty member will be paid (using the 100% 9-month academic rate and FTE).
  - c. **Proposed Monthly @ FTE:** Based on the position's FTE, this field will reflect what the faculty member will be paid on a monthly basis (using the 100% 9-month academic rate and FTE).
  - d. Enter the **Expected Job End Date**, if applicable. Benefits-Eligible faculty will not have an end date.

| Proposed Job  | Information            |    |                  |
|---------------|------------------------|----|------------------|
| Empl Class    | Regular Faculty        | Ψ. | ]                |
| Pay Group     | UTSA Faculty 9 Month   |    | ]                |
| Comp Frqucy   | Contract               | Ŧ  | ]                |
| *FTE          | 1.000000               |    |                  |
| *Proposed 9 M | o Academic Rate @ 100% |    | 90000.000        |
| Proposed 9 M  | o Academic Rate @ FTE  |    | 90000.000        |
| Proposed Mor  | nthly@FTE              |    | 10000.000        |
| Expected Job  | End Date               |    | 🗐 🔲 Auto End Job |

## 6. Enter the **Contract Information**:

- a. From the **Contract Actn** drop down menu, select the "Create New Contract" option (The system will automatically assign the appropriate Contract number once the eForm has been fully processed.)
- b. The Contract **Pay Type** determines if the employee is paid over a contract (specified time), 9 months, or 12 months:
  - Faculty 9/12 salary spread, paid in 12 equal monthly payments
  - Faculty 9/9 paid over 9 months
  - Pay Over Contract paid over a specific period of time
- a. Based on the "Contact Pay Type" selected, the **Payment Term** will default to the appropriate value:
  - Pay Over 12 months
  - Pay Over Contract
  - Pay over 'X' months
- b. Provide the Contract Start Date and Contract End Date.
- c. *Optional:* enter the **Contract Worth** in lieu of the 9-month Academic Rate (9 mos. Rate will populate based on the FTE, Contract Start/End Dates, and Contract Worth amount entered.)
- d. If the employee's contract will continue year after year and should be renewed automatically, select the **Renewal Indic** checkbox and use the **Renewal Count** text box to enter the number of renewals. (e.g. 99) This will ensure their contract is renewed year after year.

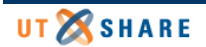

| Contract Information |                     |            |  |  |  |  |  |
|----------------------|---------------------|------------|--|--|--|--|--|
| Contract Action      | Create New Contract | Contract # |  |  |  |  |  |
| *Рау Туре            | Faculty 9/9         | ~          |  |  |  |  |  |
| Payment Term         | Pay Over 'X' Dates  | ~          |  |  |  |  |  |
| *Contract Start Date | e 09/01/2018 🛐      |            |  |  |  |  |  |
| *Contract End Date   | 05/31/2019 🛐        |            |  |  |  |  |  |
| Contract Worth       | 90000.000           |            |  |  |  |  |  |
| Contract Options     |                     |            |  |  |  |  |  |
| 🗹 Renewal Ir         | ndic Renewal        | I Count 99 |  |  |  |  |  |

7. The **Current Funding** for the position is displayed; use the **Proposed Funding** section to make any changes to the existing funding source(s) or distribution(s).

*Note:* Funding may be split between different Cost Centers or Projects but the total distribution percentage must equal 100%. Use the plus or minus sign to add/remove an additional funding source.

| C | Current Funding Eind First 🖾 1 of 1 🗅 Last                    |                          |               |               |                     |          |              |               |
|---|---------------------------------------------------------------|--------------------------|---------------|---------------|---------------------|----------|--------------|---------------|
| 5 | Start Date 09/01/2016 Distribution Chartfields Project Info E |                          |               |               |                     |          |              |               |
|   | Cost Center                                                   | Cost Center Descr        | Project/Grant | Project Descr | Funding End<br>Date | Distrb % | Est. Expense |               |
|   | 654321                                                        | SHARED INFO SERVICES     |               |               |                     | 100.000  |              |               |
| P | roposed Fundi                                                 | ng                       |               |               |                     |          | Find First 🚺 | 1 of 1 🕨 Last |
| s | tart Date 09/01                                               | 1/2016                   |               |               |                     |          |              | + -           |
|   | Distribution                                                  | Chartfields Project Info |               |               |                     |          |              |               |
|   | Cost Center                                                   | Cost Center Descr        | Project/Grant | Project Descr | Funding End<br>Date | Distrb % | Est. Expense |               |
|   | 654321 Q SHARED INFO SERVICES 100.000                         |                          |               |               |                     |          |              |               |
| Þ | Attachments                                                   |                          |               |               |                     |          |              |               |
| D | Comments                                                      |                          |               |               |                     |          |              |               |

8. Once all the required fields have been completed, click the **Save** button. Notice a **Request ID** number has been assigned, with a **Status** of "Saved."

| Favorites Main | Menu > HRMS >         | UTZ Customizations | >   | eForms for HR/Payroll Actions | > | Action | Request                      |                        |
|----------------|-----------------------|--------------------|-----|-------------------------------|---|--------|------------------------------|------------------------|
| Contracts      | : Add New or          | Change Exis        | tin | g                             |   |        |                              |                        |
| Actions        | Contract Additions an | d Changes 🔻 Stat   | us  | Saved                         |   | _      | Request ID<br>Request Date   | 00000055<br>06/07/2017 |
| oustilleution  | I                     |                    |     |                               |   |        | Processing N<br>Request Hist | lessages<br>ory        |

9. Expand the **Attachments** or **Comments** section to attach required documentation and include any special comments.

| V Attachmen  | ts         |             |          |                 |          |                |                            |
|--------------|------------|-------------|----------|-----------------|----------|----------------|----------------------------|
| Туре         |            | Note        |          | Attached File   | Att      | tach Date/Time | Ву                         |
| 1            |            |             |          |                 |          |                |                            |
| ļ ,          | Add/Delete |             |          |                 |          |                |                            |
| - Comments   |            |             |          |                 |          |                | Find First 🚺 1 of 1 D Last |
|              |            |             |          |                 |          |                | Add/Edit                   |
| Comment B    | у          |             | DateTime |                 |          |                |                            |
| Contact Info | ormation   |             |          |                 |          |                |                            |
| Save         | Submit     | Approve Den | CallBack | Sendback Cancel | Copy Che | eck Funds      |                            |

- 10. After you've added your attachments and comments, click the **Submit** button.
- 11. The eForm **Status** shows "Pending Approvals" and the current approval routing is displayed at the bottom of the page.

| vorites Main | Menu > HRMS > UTZ Customizations > eForms for HR/Payroll Actions > Action                                                            | on Request          |
|--------------|----------------------------------------------------------------------------------------------------|---------------------|
| Contract     | s: Add New or Change Existing                                                                                                    |                     |
| ction        |                                                                                                    |                     |
| Actions      | Contract Additions and Changes                                                                                                    | Request ID 0000005  |
| ustification |                                                                                                    | Processing Messages |
|              |                                                                                                    | Request History     |
| epartmen     | t Approval                                                                                                    |                     |
|              | QUEST_ID=0000055:Pending                                                                                                    |                     |
| 1            |                                                                                                    |                     |
| Pending      | Jultiple Approvers                                                                                                    |                     |
| G            |                                                                                                    |                     |
| usiness C    | ffice Approval                                                                                                    |                     |
|              | QUEST_ID=00000055:Awaiting Further Approvals                                                                                         |                     |
| Appointme    | ents                                                                                                    |                     |
| Not Roo      | Not Routed         Not Routed           ultiple Approvers         Multiple Approvers           Budget Office         Human Resources |                     |
| Save         | Submit Approve Deny Sendback Cancel Copy                                                                                             |                     |